# **TEAM SESSIONS**

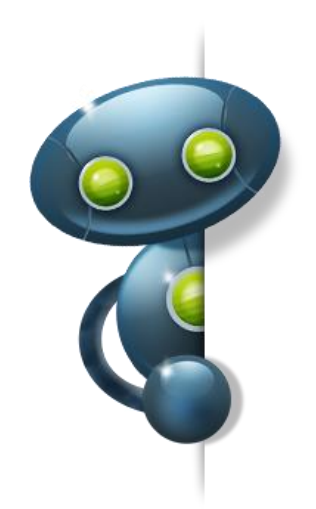

## **Plugin User Guide**

## **Instant Technologies**

Document Updated December 12th, 2017 Version 5

#### TACTICAL CHAT FOR DISTRIBUTED TEAMS

Expand your IBM Instant Messaging Services - Leverage Lotus\IBM Sametime 8/9

#### **Copyright and Disclaimer**

This document, as well as the software described in it, is furnished under license of the Instant Technologies Software Evaluation Agreement and may be used or copied only in accordance with the terms of such license. The content of this document is furnished for informational use only, is subject to change without notice, and should not be construed as a commitment by Instant Technologies. Instant Technologies assumes no responsibility or liability for any errors or inaccuracies that may appear in this document. All information in this document is confidential and proprietary.

Except as permitted by the Software Evaluation Agreement, no part of this document may be reproduced, stored in a retrieval system, or transmitted in any form or by any means, electronic, mechanical, recording, or otherwise, without the prior written permission of Instant Technologies.

Copyright © 2009 - 2017 Instant Technologies, All rights reserved.

#### Trademarks

All other trademarks are the property of their respective owners.

#### **Contact Information**

See our Web site for Customer Support information. <a href="http://www.instant-tech.com">http://www.instant-tech.com</a>

## Contents

| WELCOME TO INSTANT TEAM SESSIONS!                  | .4 |
|----------------------------------------------------|----|
| CONNECTING TO INSTANT TEAM SESSIONS SERVER         | .5 |
| ENTERING INTO INSTANT TEAMSESSION PLACE(S)         | .6 |
| INSTANT TEAM SESSIONS WORK AREA                    | .7 |
| MANAGING ALERTS1                                   | 1  |
| SPECIFYING CHAT AREA PROPERTIES1                   | 4  |
| SUPPORT FOR TRANSLATION SERVICE1                   | 6  |
| INVITING OTHERS TO AN INSTANT TEAM SESSIONS PLACE1 | 8  |
| BRANDING INSTANT TEAM SESSIONS1                    | 9  |
| PERFORMING GLOBAL SEARCH2                          | 20 |
| PLACE SEARCH2                                      | 21 |
| TEXT COMMANDS TO TRACK PLACE LOGGER PRESENCE2      | 22 |
| SENDING US FEEDBACK AND SUGGESTIONS2               | 22 |

## Welcome to Instant Team Sessions!

Welcome to Instant Team Sessions Plug-in for IBM Sametime Connect user guide.

Instant Team Sessions allows teams to instantly share ideas and content in a centrally managed, secure, and persistent real-time environment. Enable your team to quickly build a group community and communicate in real-time, without losing valuable information or discussions.

This User Guide is intended for typical users of Instant Team Sessions, and outlines how you can use Instant Team Sessions.

In this document we will outline and explain the various user interface (UI) elements provided as part of the Instant Team Sessions user interface. The client experience of Instant Team Sessions is provided as part of a Sametime 7, Sametime 8, or Sametime 9 extension plugin. This plugin installs seamlessly into the existing IBM Sametime client and provides a set of extensions to interact with the Instant Team Sessions server.

For example, a person using the Team Sessions plugin has the ability to:

- Enter a room
- Retrieve conversation history for a room
- Enter\view chat conversations for a room
- Attach and view files within a room
- Attach comments and bookmarks to a room
- Set hotkeys
- Configure local alerts and notifications
- Assign a list of favorite rooms
- Specify text and display settings for a room

## Connecting to Instant Team Sessions Server

Within your organization, the Instant Team Sessions server application will have been installed on a server. Your Team Sessions administrator will be able to give you the URL, which will allow you to receive a list of places in which you are authorized to enter. Typically the URL is in the format:

HTTP://SametimeServer/ITSessions.nsf/ChatPlaceId?ReadViewEntries

You will need to specify this URL in the Team Sessions preference page in the Preference dialog.

| D Preferences                                                                                                    |                                                                                                    |  |  |  |  |
|----------------------------------------------------------------------------------------------------|----------------------------------------------------------------------------------------------------|--|--|--|--|
| type filter text                                                                                                    | Team Sessions $(\Rightarrow \bullet \bullet \bullet \bullet \bullet \bullet \bullet \bullet \bullet \bullet \bullet \bullet \bullet \bullet \bullet \bullet \bullet \bullet \bullet$                                                                                                    |  |  |  |  |
| Accessibility<br>> Accounts<br>Auto-Status Changes<br>> Chat Rooms and Broadcast T<br>Chat Window and Transcript<br>Contact List<br>Emoticon Palettes<br>External Applications<br>File Transfers<br>Geographic Location<br>Instant Chime<br>Instant Share<br>Language<br>Notifications<br>Privacy<br>> Sametime Meeting Rooms<br>> Server Communities<br>Spell Checking<br>Status Messages<br>Team Sessions<br>> Voice and Video | Server Places Select Community st851.instant-tech.com Interver VIRL to retrieve place list from Interver VIRL to retrieve place list from Interver VIRL to retrieve place list from Interver VIRL to retrieve place list from Password Password Results Any errors when receiving the XML are displayed here. Password Use rors when receiving the XML are displayed here. Enable Proxy Support Configure Proxy Refresh Use server settings Use local settings Process alerts on archive text Disable "send" button until archive has been received Display "Get Archive" button Automatically retrieve archive text on entering a place Use Server time to display messages Use compression to retrieve archive Display session host name on tab Display web content (files, notes, bookmarks) |  |  |  |  |
|                                                                                                    | Specify path to branding image Browse                                                                                                    |  |  |  |  |
|                                                                                                    | <ul> <li>Auto sign in my favorite places</li> <li>Place web content tabs below chat area</li> <li>Open each place in separate dialog</li> </ul>                                                                                                    |  |  |  |  |
|                                                                                                    | Enable Tracing Browse                                                                                                    |  |  |  |  |
|                                                                                                    | Enable Translation Service                                                                                                    |  |  |  |  |
|                                                                                                    | Version 1 0 157                                                                                                    |  |  |  |  |
|                                                                                                    | Copyright © 2015 Instant Technologies, Invitrix LLC. All Rights Reserved.                                                                                                    |  |  |  |  |
| < >                                                                                                    | Restore Defaults Apply                                                                                                    |  |  |  |  |
|                                                                                                    | OK Cancel                                                                                                    |  |  |  |  |

You will need to specify the URL for each Sametime community on which an Instant Team Sessions server has been installed. After entering the URL you can use the "Refresh" button to test the URL and retrieve the list of places.

You can also specify a branding image, this image will be displayed in the Team Sessions Chat area.

## Entering into Instant Team Session place(s)

To see the list of available places, you will need to use either the menu item "Open Team Sessions..." located under the File menu or use the Instant Team Sessions icon located on the toolbar.

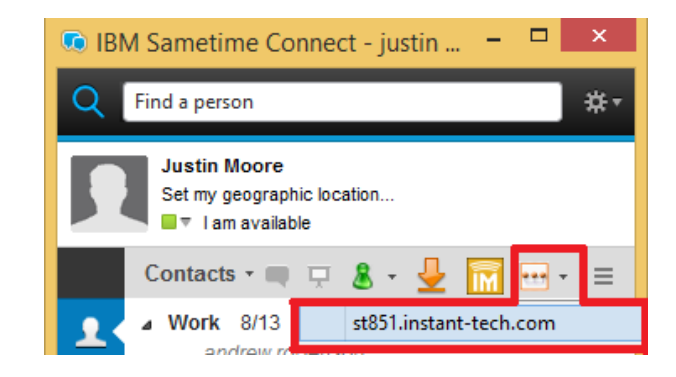

Both the menu option and the toolbar option will allow you to select a community in which you have successfully logged in. Next, you will see the list of places for which you are authorized to enter:

| Q Open a TeamSession (st851.instant-tech.com                                                                                             | n - justin moore) 🛛 🗕 🗖 🗙 |  |  |  |  |  |
|----------------------------------------------------------------------------------------------------|---------------------------|--|--|--|--|--|
| Open a TeamSessions session from the list of available sessions.<br>You may also add frequently used sessions to your list of favorites. |                           |  |  |  |  |  |
| My Favorites All TeamSessions                                                                                                    |                           |  |  |  |  |  |
| Name                                                                                                    | Add to Favorites          |  |  |  |  |  |
| Instant Sales<br>ST851 Sample Room 2                                                                                                    | Refresh                   |  |  |  |  |  |
| Instant Support<br>ST851 Sample Room 8                                                                                                   |                           |  |  |  |  |  |
| QA Sample 1                                                                                                    |                           |  |  |  |  |  |
| ST851 Sample Room 3<br>ST851 Sample Room 1                                                                                               |                           |  |  |  |  |  |
| ST851 Sample Room 4<br>ST851 Sample Room 6                                                                                               |                           |  |  |  |  |  |
| ST851 Sample Room 7                                                                                                    |                           |  |  |  |  |  |
| S1851 Sample Room 5                                                                                                    |                           |  |  |  |  |  |
|                                                                                                    |                           |  |  |  |  |  |
|                                                                                                    |                           |  |  |  |  |  |
|                                                                                                    |                           |  |  |  |  |  |
|                                                                                                    |                           |  |  |  |  |  |
|                                                                                                    | OK Cancel                 |  |  |  |  |  |

You can bookmark your favorite or most commonly used places. Bookmarked places will appear under the "My Favorites" tab. From the dialog you may select the places to enter. Multiple places can be selected using a combination of a mouse click and holding down the **Ctrl** key. When you have selected the places you wish to enter, click the "OK" command button.

## Instant Team Sessions Work Area

The Instant Team Sessions work area consists of a number of important areas. These areas are:

- **Place Node** Each place/room that you enter is represented by a node in tree. Clicking on a tree node for a place will take you into the selected place.
- **People in Place list** Displays which people are in the active place/room.
- **Recent visitors list** Displays the last five users that were present in the room.
- **Chat History** Displays chats that were recorded prior to the user entering the place and the chats since the user has entered.
- **Text Entry Area** The text entry area is where the user can enter the text they want to send. The text is sent using either the enter key or the Send button.
- Menu options These provide options to set alerts, find text in chat area, perform global search, and invite other people into the room.

| Menu options                        | tach.comVCTost.Usor1            | 00)                          |                          |
|-------------------------------------|---------------------------------|------------------------------|--------------------------|
| The Stin Tech And                   | -tech.com - vorest osern        | 00)                          |                          |
| File Edit Tools About               |                                 | Chat area                    | People in place          |
| 🗄 👪 🤞 T 🥸 🥵 🖬 🖬 🚮                   |                                 |                              |                          |
| 🖃 🕶 Instant TeamSessions            | VGTest User(12:41:29 PM)        | Hallo[(English) Hello]       | Participant              |
| Medical - Escalation (st751.instant |                                 |                              | alia 🕹 🕹 VGTest User 100 |
| Dental - Escalation (st751.instant- |                                 |                              |                          |
| Bental - Adjustments (st751.instal  |                                 |                              |                          |
| Sustomer Relations (st751.in        |                                 |                              |                          |
| Place list                          |                                 |                              |                          |
|                                     |                                 |                              |                          |
|                                     |                                 |                              | Recent Participants      |
|                                     |                                 |                              | PlaceLogger850           |
|                                     |                                 |                              | S VGTest User IU         |
| Chat hist                           | ory status                      | Text entry area              | Recent visitors          |
|                                     | How are you?                    |                              | Send                     |
| 1                                   | Web content Translation Service |                              |                          |
| Web content                         | From English                    | to German 💌 📀 Enable 🔿 Disab | le O Preview Send        |
|                                     | Translation (what will be sent  | ) Back Translation           |                          |
|                                     | Wie gehen Ihnen?                | Translation Se               | ettings                  |
|                                     |                                 |                              |                          |
|                                     |                                 |                              | J                        |

Let's now cover each area and its functionality in more detail.

#### **Place List**

Place tree represent each place/room that the user entered. The name of the place/room is shown on the tree node. The number in parenthesis shows the total number of people in the place/room. The active tree node is displayed in bold. In the screen shot we can see that "Customer Relations" is the active place.

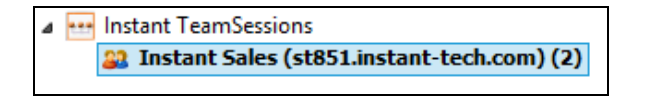

While a place is selected, the user is still active in the other places. If the chat is received in another place, the other place icon will change and flash to indicate that text was received, as can be seen here for the place "Place 01''

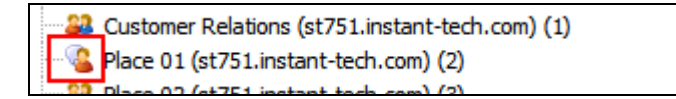

If a user has a custom alert on a place, then when an alert is received in an inactive place, the icon on the place tab will change and flash as can be seen here for the place "Place 02''

```
Place 02 (st751.instant-tech.com) (2)
```

#### Closing an active place

A user can right click on a specific place in a tree and select the menu option 'Leave' to exit from a place.

#### People in Place list

The People in Place list displays the active users in a place/room. This list of users can vary from place to place, and is dynamic. If a user should enter the place or a user should leave a place it will be reflected in both the People in Place list and the counter in the place tab. The People in Place list also displays if a user is typing a message with a small icon, as shown here where Suzy Sparks is typing.

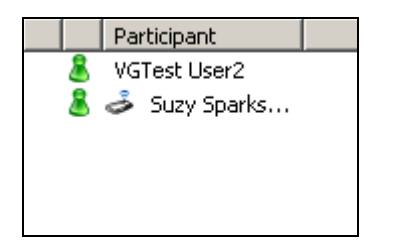

If the administrator has set up a moderator for a place, the moderator will also be shown in the People in Place list.

#### **Recent Visitors**

Recent visitors list shows the last 5 people to enter the place. This list can contain users that are no longer in any place but may be logged into Sametime elsewhere. This list updates as people enter and leave the active places.

#### Chat Area

The Chat History area is where prior chat history is displayed. It displays chats that were recorded prior to the user entering the place and the chats since the user has entered. The details for each chat line that are displayed are:

- Person who sent text
- Time text was sent (time zone can be either local or server as configured by the administrator)
- Text that was sent (The text also shows the date and time when people enter and leave the place)
- Chat History This color is defined by the administrator
- Live Chat This color is defined by the administrator
- People entering and leaving the place -This color is defined by the administrator
- Text that matches an alert This color is defined by the user who created the alert

#### **Archive Options**

The archive options allow the user to just retrieve the archive for the time that they want. By clicking the drop down arrow the user can select the number of archive hours to retrieve or the option to retrieve the archive since the user was last in the place. If the user has not been in the place for the number of hours specified in the general archive settings for the place, the entire archive in the memory cache of the Team Sessions server will be retrieved.

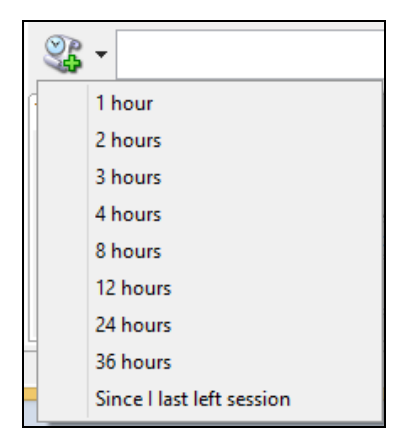

When the archive text is being retrieved, the icon changes to indicate to the user that the archive is being retrieved.

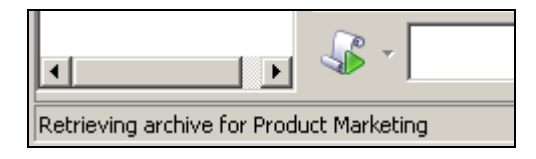

#### **Text Entry Area**

The Text Entry Area is where a user can enter text to send to other people within the place. When a user enters text, they can send the text by either pressing the 'enter' key or selecting send with the mouse.

#### Web Content

The Web content area allows you to share files, notes, and bookmarks with other room users.

| Liv | e Chat Files & Archiv | e Quick Reports |           |         |        |                   |   |
|-----|-----------------------|-----------------|-----------|---------|--------|-------------------|---|
| ⋧   | Files                 | Notes           | Bookmarks | Archive | Search |                   |   |
|     | æRefresh 🔒 Atta       | ach File        |           |         |        |                   |   |
|     | 🗐 DomDisc_1_3.        | zip             |           |         |        | Test (6.26<br>Mb) | < |

#### Translation Service

This allows you to communicate with users using different languages. Places are language specific, it allows you to post messages in place specific language and view incoming messages is your native language.

| From French v to English v Enable Disable Preview Send |
|--------------------------------------------------------|
| Translation (what will be sent) Back Translation       |
|                                                        |

#### **Menu Options**

Options under the tools menu allow users to change chat area settings, manage alerts, performing global archive search, search chat room text, and invite other users to the place.

| Tools | About                  |
|-------|------------------------|
|       | Font Properties        |
|       | Color Properties       |
|       | Layout Properties      |
|       | Manage Alerts          |
|       | Manage Hot Keys        |
|       | Perform Global Search  |
| :     | Search Chat Room       |
|       | nvite Others           |
| :     | Start Meeting          |
| :     | Send Announcement      |
| •     | Translation Settings   |
| :     | Show Translation Panel |
|       | Hide Place list        |

## Managing Alerts

Alerts are personal to each user. Multiple alerts can be entered into places so that if certain criteria are met for incoming text, the user can be notified. Alert matching is performed on incoming text. A user can categorize alerts as Global and Place Based. Global alerts apply to all the places while place based alerts apply only to a specific place for which it has been created.

| Q Manage Al          | erts                                             |                             |                          |                  |                               | $\times$              |
|----------------------|--------------------------------------------------|-----------------------------|--------------------------|------------------|-------------------------------|-----------------------|
| Alerts he<br>You may | elp you track activity<br>/ create alerts to mor | within awh<br>nitor all opr | en certain<br>ts that mo | words<br>nitor o | or phrases a<br>nly a specifi | are used.<br>c place. |
| Global Alerts        | Place Based Alerts                               |                             |                          |                  |                               |                       |
| Name                 |                                                  |                             |                          | [                | New                           |                       |
|                      |                                                  |                             |                          | [                | Edit                          |                       |
|                      |                                                  |                             |                          | [                | Remove                        | 2                     |
|                      |                                                  |                             |                          |                  |                               |                       |
|                      |                                                  |                             |                          |                  |                               |                       |
|                      |                                                  |                             |                          |                  |                               |                       |
|                      |                                                  |                             |                          |                  |                               |                       |
|                      |                                                  |                             |                          |                  |                               |                       |
|                      |                                                  |                             |                          |                  |                               |                       |
|                      |                                                  |                             |                          | ОК               | Can                           | cel                   |

#### **Creating an Alert**

To create a new alert, the user performs the following steps

1. Select the "New" button

2. User is then presented with the "Create/Modify Alert" dialog box

| <b>Q</b> Create/Modify       | Alert                                 |                    |              |              |            |        |          |     | $\times$ |
|------------------------------|---------------------------------------|--------------------|--------------|--------------|------------|--------|----------|-----|----------|
| Create or m<br>Specify the a | odify an alert.<br>alert type, the co | ontent for the     | alert and l  | how the aler | rt should  | be dis | splayed. |     |          |
| Alert Name                   |                                       |                    |              |              |            |        |          |     |          |
| Scope of the alert           |                                       |                    |              |              |            |        |          |     |          |
| Glo                          | obal: Operate ac                      | ross all open      | places       |              |            |        |          |     |          |
| ⊖ Spe                        | ecific to this pla                    | ce                 |              |              |            | $\vee$ |          |     |          |
| Alert type                   | Monitor chat te                       | ext in the plac    | e            |              |            | ۷      |          |     |          |
| Raise an alert if any        | y of the followin                     | g keywords a       | ire used     |              |            |        |          |     |          |
| Keywords                     | or Person name                        | S                  |              |              |            |        |          |     |          |
|                              |                                       |                    |              |              |            |        | Add Te   | xt  |          |
|                              |                                       |                    |              |              |            |        | Remo     | ve  |          |
|                              |                                       |                    |              |              |            |        |          |     |          |
| Alert Ontions                |                                       |                    |              |              |            |        |          |     |          |
|                              | - TeamSessions                        | window to th       | e front      |              |            |        |          |     |          |
| Flash the                    | tab containing                        | the place          |              |              |            |        |          |     |          |
| Display a                    | sametime noti                         | ,<br>fication popu | p. This will | use notifica | ations set | tings  |          |     |          |
| Play a so                    | ound                                  | C:/Program         | Files (x86)  | /IBM/Samet   | ime Conr   | nec    | Bro      | wse |          |
| Display in                   | n color                               |                    |              |              |            |        |          |     |          |
| Apply to                     | complete mess                         | age                |              |              |            |        |          |     |          |
|                              |                                       |                    |              |              |            |        |          |     |          |
|                              |                                       |                    |              |              |            | ОК     |          | Can | cel      |

- 3. Enter a name for your Alert. This is the name used to represent the alert. Use a descriptive name for your alert.
- 4. Specify scope of alert. Global alert will apply to all the places while place based alert will apply only to a specific place.
- 5. Specify alert type. You can either monitor the text received in a place or raise an alert when a specific user or any user enters/leaves a place.
- 6. Enter the keywords you wish to match for your alert. Keywords are the power of alerts. Keywords are how the system knows when to notify you that one of your alerts matched. There are a number of search options that you can enter in the keywords section. See the section "Keyword Syntax" for the syntax of keywords.
- 7. Select the checkbox "Bring the Team Sessions window to the front" if you wish for the window to get focus when an alert is found.
- 8. Select the checkbox "Flash the tab containing the place" if you would like an 'inactive' tab to flash when it receives an alert.

- 9. Select the checkbox "Display Sametime notification popup" if you wish to receive an alert toast near the System tray when a place receives an alert.
- 10. Select the checkbox "Play a sound" if you want to play a sound when the alert is met. You can also specify the wave file path.
- 11. Select the checkbox "Display in color" to specify highlight color. This color will be used to highlight the text in the Chat History window.
- 12. After specifying alert properties, click on "OK" to save the alert.

#### **Keyword Syntax**

There are a number of syntax options for searching and matching words within a Team Sessions alert. If you are familiar with DOS type searching, you will be very comfortable with Team Session alerts. The various keyword syntax are

| ТҮРЕ         | EXAMPLE | RESULTS                                                                                                    |
|--------------|---------|----------------------------------------------------------------------------------------------------|
| Word         | clock   | Finds the complete word<br>"clock". A word search is<br>not case sensitive: clock,<br>clocks cLoCks and ClOcK<br>are positive matches |
| Partial Word | *ock    | Finds a word that ends with<br>"ock": block, sock, dock and<br>clock are positive matches                                             |
|              | clo*    | Finds a word that begins<br>with "clo": cloth, clot, clod<br>and clown would all match<br>are positive matches                        |
|              | *0C*    | Finds a word that contains<br>"oc": clock, rock, Hock are<br>positive matches                                                         |
| Wild Cards   | ?lock   | Finds a word preceded with<br>a wildcard character, so<br>?lock would match clock and<br>block but not clocks or<br>blocks            |
|              | cloc?   | Finds a word followed by a<br>wildcard letter, cloc? would<br>match clock, and clocks but<br>not aclock, bclock or dclock.            |
| Exact Match  | "ABC"   | Finds an exact match in<br>both case an length, "ABC"<br>would match ABC, but not<br>aBc, AbC, ABCDEF, BABC.                          |

## Specifying Chat Area properties

By default, chat area properties are pushed by the Team Sessions server to the plug-in. However, users can override these settings and specify settings as per their choice. The following chat area settings can be customized:

- 1. Font properties
- 2. Color properties
- 3. Layout properties

To modify font properties, click on the **Tools, Font properties...** menu item. This will then display the following dialog.

|                                            | ×                                                                                                    |
|--------------------------------------------|----------------------------------------------------------------------------------------------------|
| Font style:<br>Regular                     | Size:                                                                                                    |
| Regular<br>Bold<br>Oblique<br>Bold Oblique | 8<br>9<br>10<br>11<br>12<br>14<br>16<br>V                                                                              |
| Sample<br>AaBbYyZz<br>Script:              |                                                                                                    |
| Western                                    | Cancel                                                                                                    |
|                                            | Font style:<br>Regular<br>Regular<br>Bold<br>Oblique<br>Bold Oblique<br>Sample<br>AaBbYyZz<br>Script:<br>Western<br>OK |

This will allow you to select Font and Font style for the chat area.

To modify color properties, click on the **Tools, Color properties...** menu item. This will then display the following dialog.

| Color                                                     |                                                                                                  |                                                                                               |        | $\times$ |
|-----------------------------------------------------------|--------------------------------------------------------------------------------------------------|-----------------------------------------------------------------------------------------------|--------|----------|
| Archived Text<br>Sent Text                                |                                                                                                  |                                                                                               | ОК     |          |
| Received Text<br>Event Text<br>Rackground                 |                                                                                                  |                                                                                               | Cancel |          |
| Background<br>Preview                                     | 1                                                                                                |                                                                                               |        |          |
| Bill Bolts<br>Penny Pincher<br>Peter Packer<br>Bill Bolts | (Mar 02, 12:02:44 PM)<br>(Mar 02, 12:02:44 PM)<br>(Mar 02, 12:02:44 PM)<br>(Mar 02, 12:02:44 PM) | I will send the files la<br>Let's review the files<br>I am reviewing them<br>===Left Place=== | ter.   | ^        |
|                                                           |                                                                                                  |                                                                                               |        | ~        |

This will allow you to select colors for chat area background, event text, sent text, received text, and chat history text.

To modify layout properties, click on the **Tools, Layout properties...** menu item. This will then display the following dialog.

| Layout                                                                                                    |                                                                                                  |                                                                                                    | $\times$     |
|----------------------------------------------------------------------------------------------------|--------------------------------------------------------------------------------------------------|----------------------------------------------------------------------------------------------------|--------------|
| <ul> <li>Hide Date</li> <li>Hide Time</li> <li>Hide Events</li> <li>Set name colum</li> <li>Set left margin</li> <li>Preview</li> </ul> | Display initials in pl Wrap text below na m width to 5                                           | ace of Full name<br>me, date and time                                                               | OK<br>Cancel |
| Bill Bolts<br>Penny Pincher<br>Peter Packer<br>Bill Bolts                                                                               | (Mar 02, 12:03:44 PM)<br>(Mar 02, 12:03:44 PM)<br>(Mar 02, 12:03:44 PM)<br>(Mar 02, 12:03:44 PM) | I will send the files later.<br>Let's review the files.<br>I am reviewing them.<br>===Left Place=== |              |

This will allow you to show/hide various items like message date, time etc... on the chat area.

## Support for Translation Service

Instant Team Sessions Plug-in supports IBM WebSphere Translation server. This allows users from all across the world to communicate effectively in their native language.

Each place can be assigned a specific language. Users can than send translated text supported by that room and get messages in their native language from the place.

You will need to enable the support for translation service by specifying the translation server IP address on the preference page.

Next, you will need to specify your native language and assign each place a language using the Translation Service toolbar option as specified in the following screenshot:

| Translation Service Setting                                          |              |         | × |
|----------------------------------------------------------------------|--------------|---------|---|
| Specify translation settings for all the places that exist on server |              |         |   |
| VGTest User 100                                                      | is speaking: | French  | ~ |
| Medical - General Technical 💌                                        | is speaking: | English | ~ |
| Place                                                                |              | Ok Canc | e |

While a user is in place, he can also modify the translation settings for that specific place using the following panel:

| Web content Translation Service                           |  |
|-----------------------------------------------------------|--|
| From French vo English vo Enable O Disable O Preview Send |  |
| Translation (what will be sent) Back Translation          |  |
|                                                           |  |
|                                                           |  |

Users can also disable translation or just enable translation preview for a place as per their requirements.

## Inviting others to an Instant Team Sessions place

Instant Team Sessions plug-in allows you to invite other users in a specific place, even if they are not authorized for that specific place. To send an invitation, you will need to click on the **Tools, Invite Others...** menu item. This will then display the following dialog:

| <b>Q</b> Invite Others                         |      | $\times$ |
|------------------------------------------------|------|----------|
| Invite others to join this Instant TeamSession |      |          |
| Place Instant Sales                            |      |          |
| Invite message                                 |      |          |
| Please join this Instant TeamSession           |      | $\hat{}$ |
| Choose invitees                                |      |          |
| Name                                           |      |          |
| Find a person                                  |      | Q        |
| justin moore                                   |      |          |
|                                                |      |          |
|                                                |      |          |
|                                                |      |          |
| Remove Selected                                |      |          |
|                                                |      |          |
|                                                | Send | Cancel   |

An invite can be sent out to multiple users at the same time. When a user receives an invitation, they get prompted with the following dialog:

| Q Join Inst | ant TeamSession                     |        | $\times$ |
|-------------|-------------------------------------|--------|----------|
| eee Invita  | tion to join an Instant TeamSession |        |          |
| For Place   | Instant Sales                       |        |          |
| From        | justin moore                        |        |          |
| Invite mes  | age                                 |        |          |
| Please joi  | n this Instant TeamSession          |        | ~        |
|             |                                     |        | ~        |
|             |                                     | Accept | Decline  |

This dialog shows the place name, invite message, and sender details. Users' receiving the invitation have the option to either accept or deny the invite.

## Branding Instant Team Sessions

Instant Team Sessions Chat Area can be branded to reflect your corporate identity. You can specify a branding image in the preference page. This image will be displayed in Team Sessions Chat area. After specifying an image path, the chat area will appear like the following screenshot:

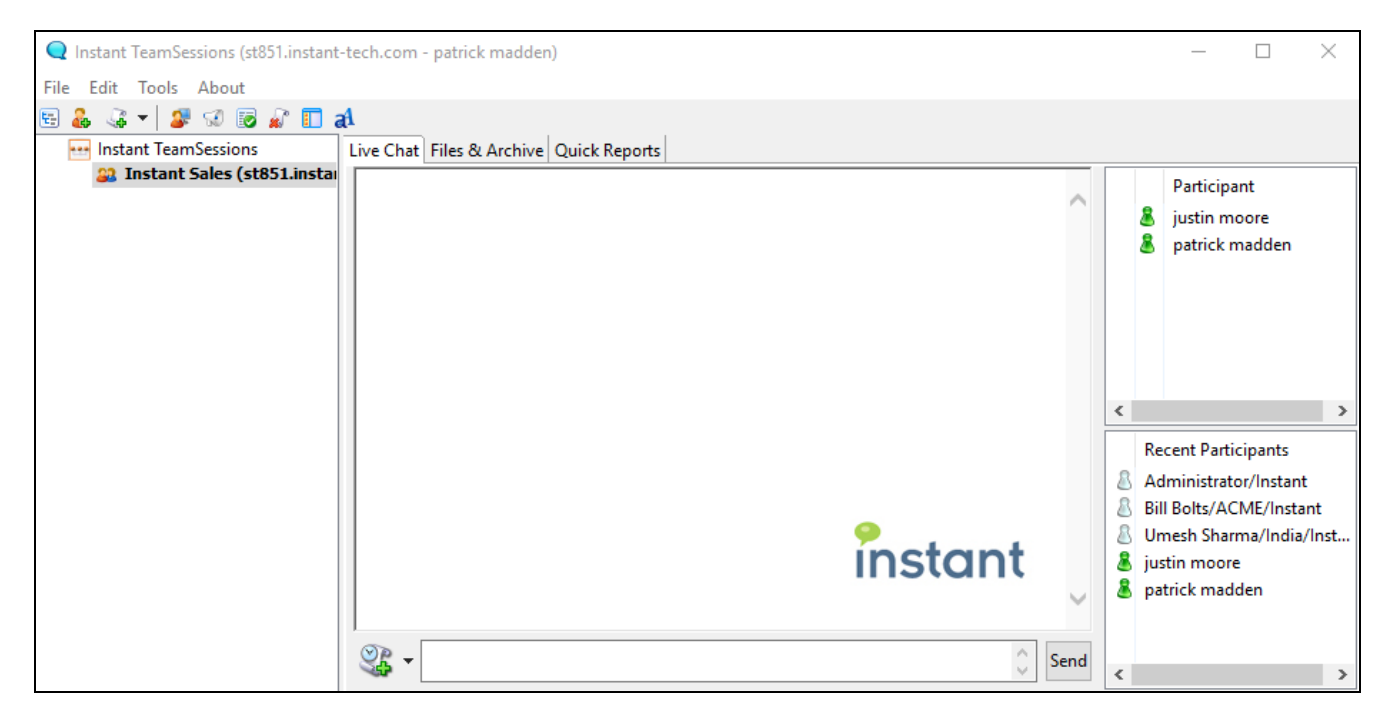

## Performing Global Search

Global search allows you to perform an advanced search on a chat archive text for a specific place on server. To search, click on the **Tools, Perform Global Search...** menu item. This will then display the following dialog:

| insta          | nt Instant T                                    | Cossions           |
|----------------|-------------------------------------------------|--------------------|
| Insia          | ni, instant le                                  | eam sessions       |
| Search         |                                                 |                    |
| Date range     | Names to search                                 |                    |
| From:          | Available names                                 | Must contain names |
|                | ABTest User1                                    |                    |
| To:            | ABTest User7                                    |                    |
|                | Administrator/Instant                           |                    |
|                | Jim Rogers                                      |                    |
|                | JVTest User8                                    |                    |
| Additional coa | Imquinian                                       |                    |
| Additional Sea |                                                 |                    |
| Search for     |                                                 |                    |
|                |                                                 |                    |
| Options S      | ort results by Keep current order               |                    |
| P              | eturn a maximum of All Y results                |                    |
|                |                                                 |                    |
| [              | Use word variants ("cat" will also find "cats") |                    |
| -              |                                                 |                    |
| l              | Fuzzy search                                    |                    |
|                |                                                 | Search             |
|                |                                                 |                    |

Specify values for various fields as per your requirements, and then click on the Search command button to view results. Results will appear like the following screenshot:

| <b>Q</b> Instant TeamSessions Global Search              |                | _ | $\times$ |
|----------------------------------------------------------|----------------|---|----------|
| Your search for:                                         |                | ] | ~        |
| '([archiveParticipantList] contains Peyton McManus/      | US/Instant)'   |   |          |
| returned the following results, kept in existing sort of | order          |   |          |
| _                                                        |                |   |          |
| © <u>archive - 06/08/2005</u>                            | 1 Participant  |   |          |
| @_archive - 02/15/2005                                   | 2 Participants |   | ~        |
| (=) probine 02/15/2005                                   | 0.0-4          |   |          |
| Page Loaded                                              |                |   |          |

## Place Search

This allows you to search chat history text for a specific place. To search, click on the **Tools**, **Search Chat Room...**menu item. This will then display the following dialog:

| Q Instant TeamSessions Place Search (Instant Sales)                                  | _ | $\times$ |
|--------------------------------------------------------------------------------------|---|----------|
| Search for: test                                                                     |   | Search   |
|                                                                                      |   | <br>     |
| Your search for 'test' returned the following results, ranked in order of relevance: |   | ^        |
| Chat Archive for 01/08/2005 1 Participant                                            |   |          |
| C Chat Archive for 12/03/2004 4 Participants                                         |   |          |
| C Chat Archive for 12/09/2004 2 Participants                                         |   |          |
| C Chat Archive for 10/09/2006 1 Participant                                          |   |          |
| C Chat Archive for 10/09/2006 1 Participant                                          |   |          |
| C Chat Archive for 10/09/2006 1 Participant                                          |   |          |
| Chat Archive for 11/04/2006 1 Participant                                            |   |          |
| Chat Archive for 11/03/2006 1 Participant                                            |   |          |
| Chat Archive for 10/31/2006 1 Participant                                            |   |          |
| Chat Archive for 10/30/2006 1 Participant                                            |   |          |
| Chat Archive for 10/30/2006 1 Participant                                            |   |          |
| Chat Archive for 10/28/2006 1 Participant                                            |   |          |
| Chat Archive for 10/26/2006 1 Participant                                            |   |          |
|                                                                                      |   |          |
|                                                                                      |   |          |
|                                                                                      |   |          |
|                                                                                      |   |          |
|                                                                                      |   |          |
|                                                                                      |   |          |
|                                                                                      |   |          |
|                                                                                      |   |          |
|                                                                                      |   |          |
|                                                                                      |   |          |
|                                                                                      |   | ~        |
| Page Loaded                                                                          |   |          |

Specify the text to search for in the text field and click on the Search command button. The dialog will then display the search results.

## Text Commands to track Place Logger presence

While in a chat room, a user can issue the following commands from the text typing area to the track Place Logger presence:

**!!Help:** Use this option to view a list of supported commands **!!ShowStatus:** Use this command to view the archiving status **!!GetArchive:** Use this command to retrieve a chat archive **!!ShowUsers:** Use this command to view all of the users present in this room, including place loggers **!!ShowLoggerName:** Use this command to view the active place logger name **!!ShowLoggersInList:** Use this command to view all the place loggers in a participant list **!!StartCount:** Use this command to automatically post messages to the room (every second)

**!!StopCount:** Use this command to halt the automatic message delivery process

Results are displayed in the chat area that display's incoming messages from participants.

## Sending Us Feedback and Suggestions

We value your suggestions and product feedback. As a design and development team, we recognize that most of the great ideas and suggestions come from our customers using, and extending, our products. If you have a product idea or suggestions, please take the time to compose a short email and send it to:

#### support@instant-tech.com

Thank you for taking the time to share your ideas and for using Instant Team Sessions Plugin.